## Sessões de Breakout

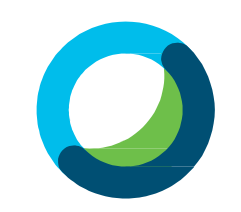

É possível criar sub-sessões em sua reunião ao ativar a opção de sessão de breakout. Basta clicar em *Ativar sessão de breakout* e em seguida selecionar a opção *Atribuições da sessão de breakout* conforme exibido abaixo:

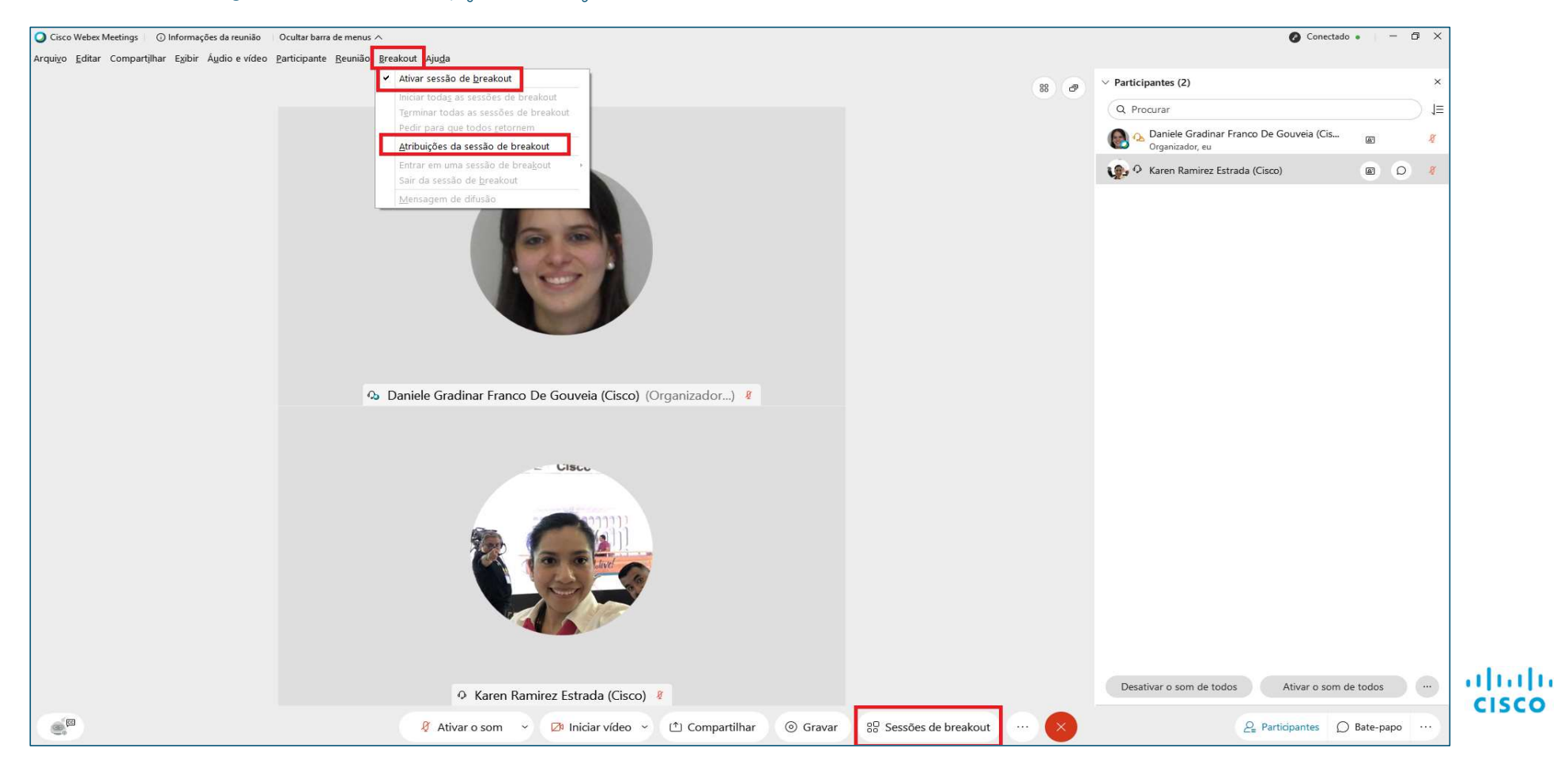

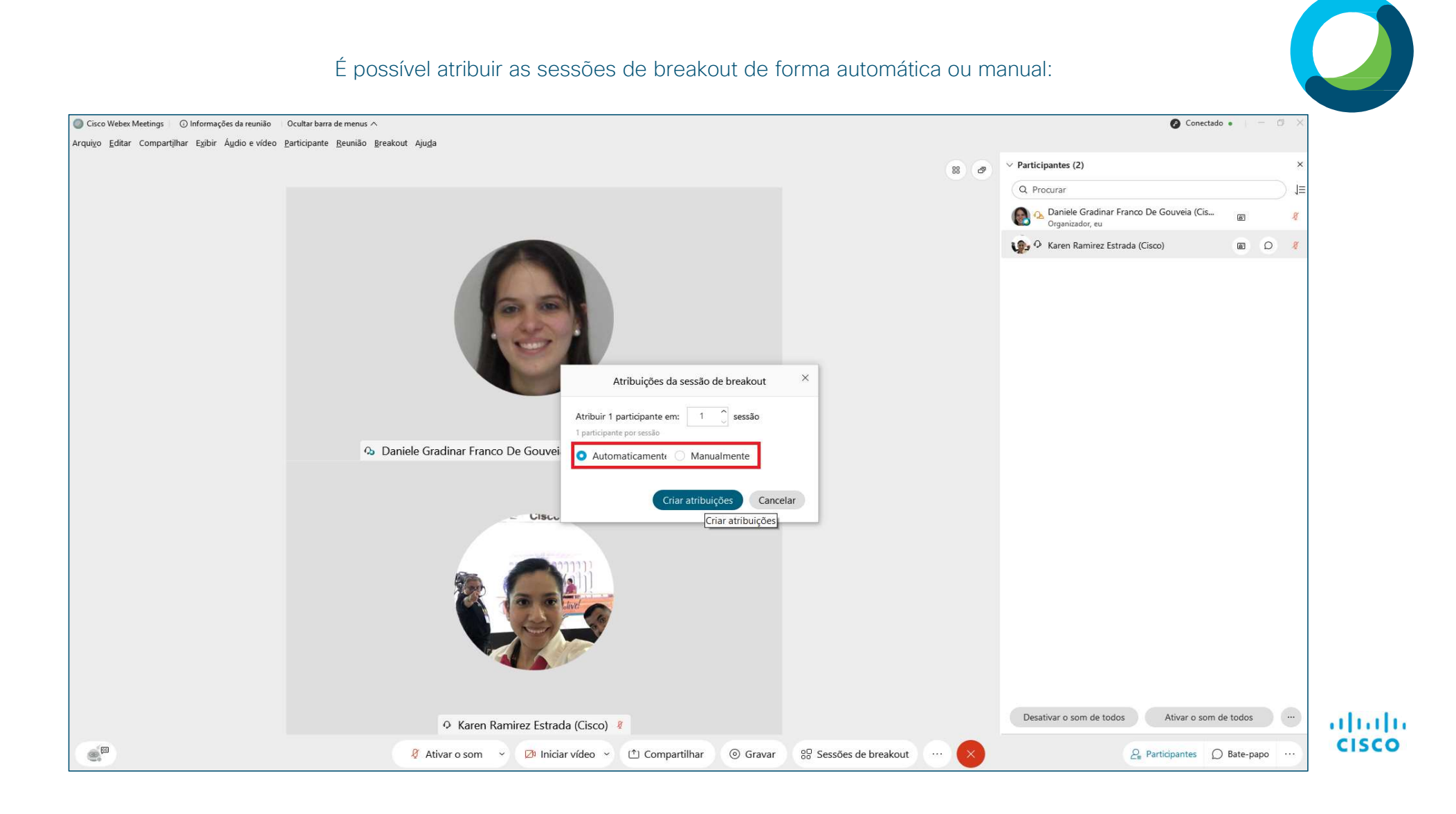

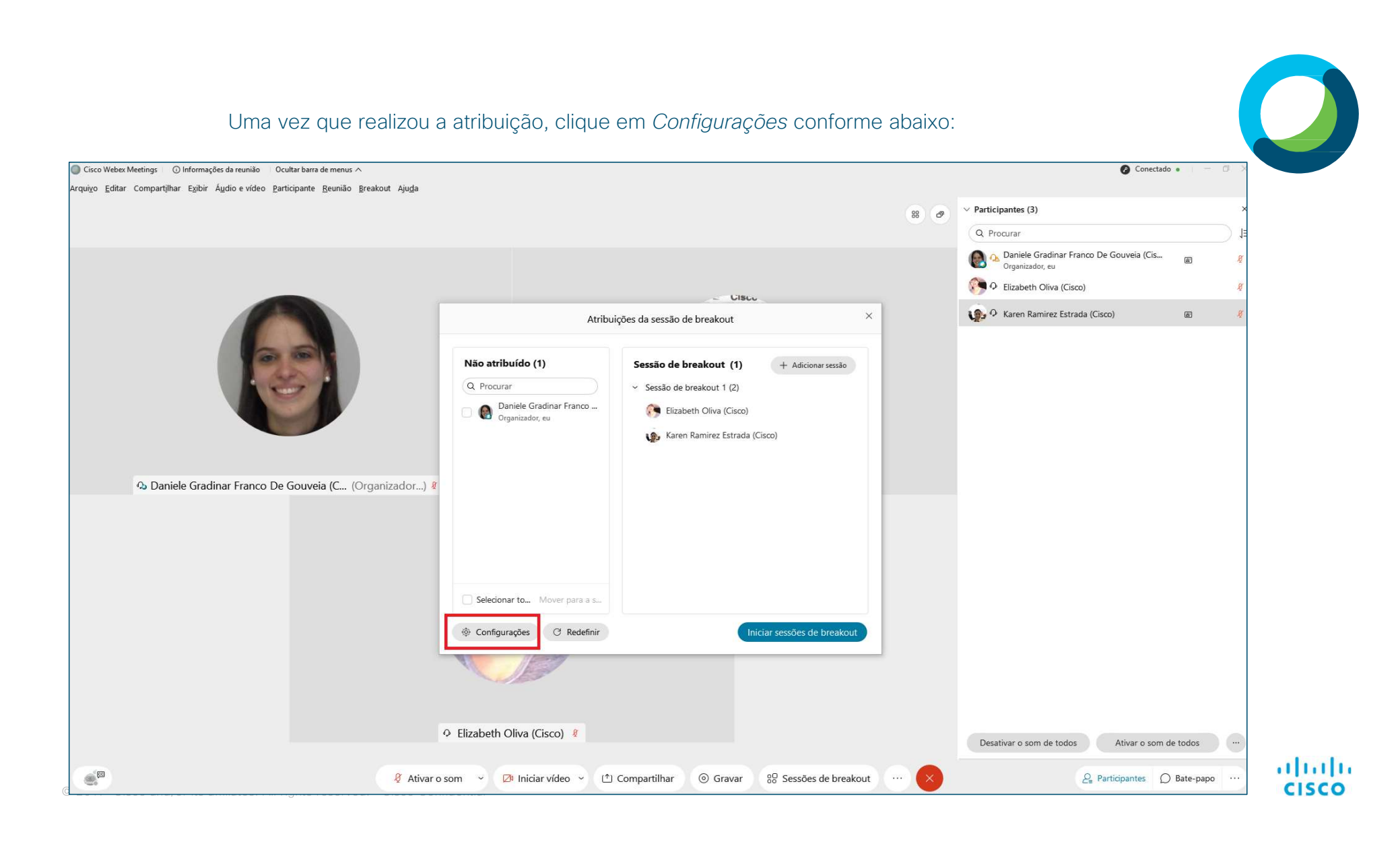

Em *Configurações* poderá determinar as seguintes informações:

- ✓ Se os participantes poderão ou não sair da sessão de breakout á qualquer momento;
- ✓ Se os participantes deverão entrar nas sessões de breakout assim que forem iniciadas;
- ✓ A duração da sessão de breakout;
- ✓ Com quanto tempo de antecedência os participantes serão notificados que a sessão está encerrando.

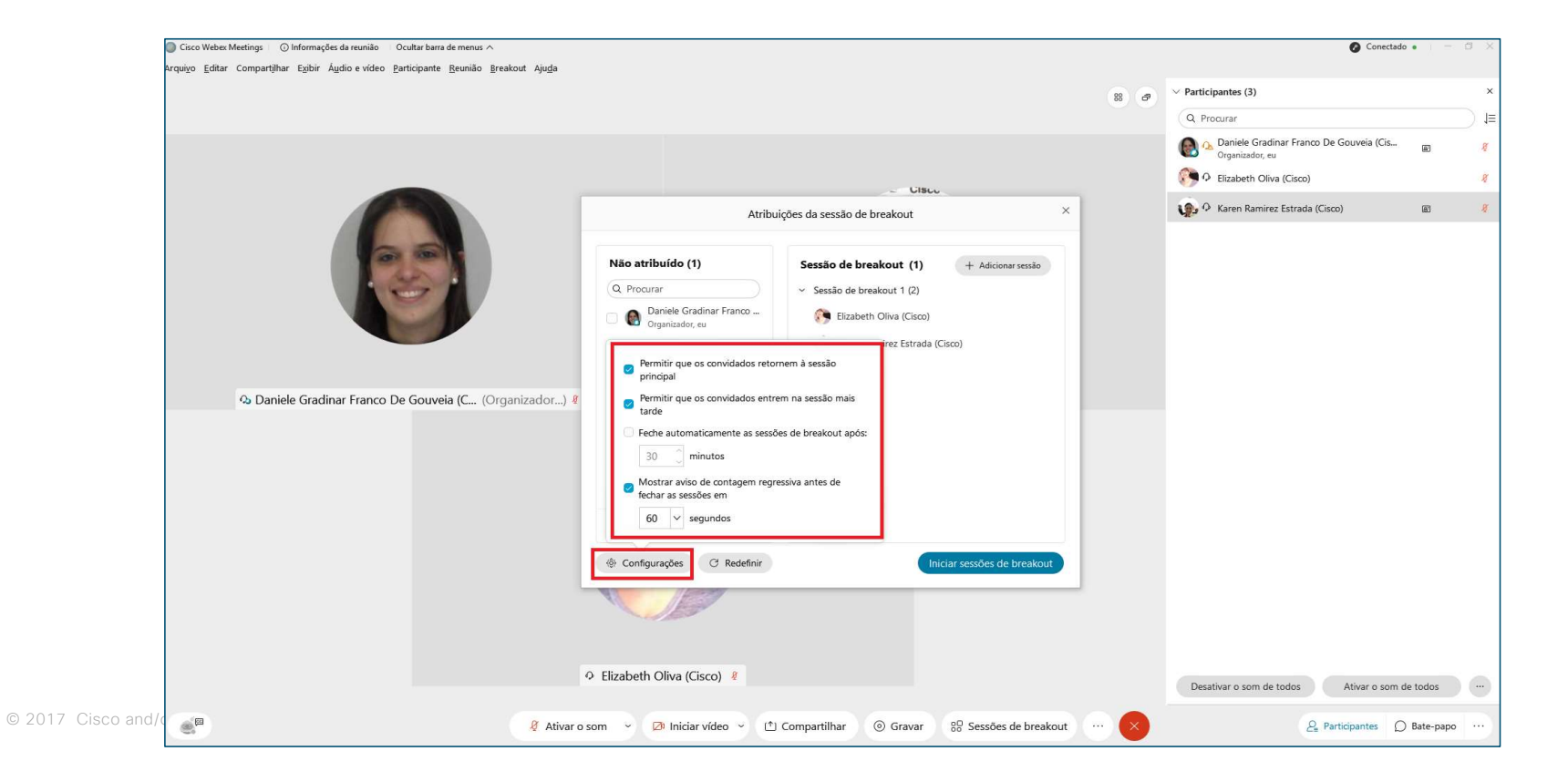

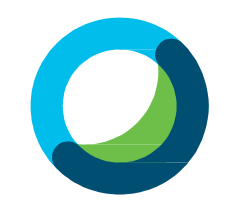

......

**CISCO** 

| Webex Meetings 🕜 Informações da reunião Ocultar barra de menus ^<br>Editar Compartilhar Exibir Áudio e vídeo Participante Reunião Rreakout Aiuda |                                                                                                    |                              | Conectado                                                  | •   - 0 X     |
|----------------------------------------------------------------------------------------------------|----------------------------------------------------------------------------------------------------|------------------------------|------------------------------------------------------------|---------------|
| tura contractua clar (larcouro larotano lorano lorano lorano de                                                                                  |                                                                                                    | 88 8                         | ✓ Participantes (3)                                        | ×             |
|                                                                                                    |                                                                                                    |                              | Q Procurar                                                 | ≡l            |
|                                                                                                    |                                                                                                    |                              | Daniele Gradinar Franco De Gouveia (Cis<br>Organizador, eu | e 🧳           |
|                                                                                                    |                                                                                                    |                              | 🚱 🕂 Elizabeth Oliva (Cisco)                                | Ø             |
|                                                                                                    | Atribuições da sessão de breakout                                                                                                    | ×                            | 🕵 🖓 Karen Ramirez Estrada (Cisco)                          | e 🧳           |
| Daniele Gradinar Franco De Gouveia (C (Organizador)                                                                                              | Não atribuído (1)       Sessão de breakout (2)         Q Procurar       Sessão de breakout 1 (1)         Daniele Gradinar Franco       Elizabeth Oliva (Cisco)         Organizador, eu       Sessão de breakout 2 (1)         Karen Ramirez Estrada (Comparison de la comparison de la comparison | + Adicionar sessão<br>Lisco) |                                                            |               |
|                                                                                                    | Selecionar to Mover para a s                                                                                                    |                              |                                                            |               |
|                                                                                                    | Configurações C Redefinir                                                                                                    | ciar sessões de breakout     |                                                            |               |
|                                                                                                    |                                                                                                    |                              |                                                            |               |
|                                                                                                    | Elizabeth Oliva (Cisco) <sup>®</sup>                                                                                                    |                              | Desativar o som de todos Ativar o som de                   | e todos       |
|                                                                                                    | som - 🕅 Iniciar víceo - 🔿 Compartilhar : 🍳 Gravar                                                                                                    | 80 Sessões de breakout       | ₽ Participantes ()                                         | Bate-papo ··· |

ahaha CISCO

Uma vez que as sessões de breakout forem iniciadas, o Organizador poderá escolher em qual sessão quer entrar ao clicar em *Entrar* e também poderá ver quais participantes estão nas sessões de breakout ao clicar em *Reunião principal* e em *Sessões de breakout* no painel de participantes. Além disso, o Organizador poderá encerrar as sessões de breakout a gualquer momento clicando em *Terminar todas as sessões de breakout*.

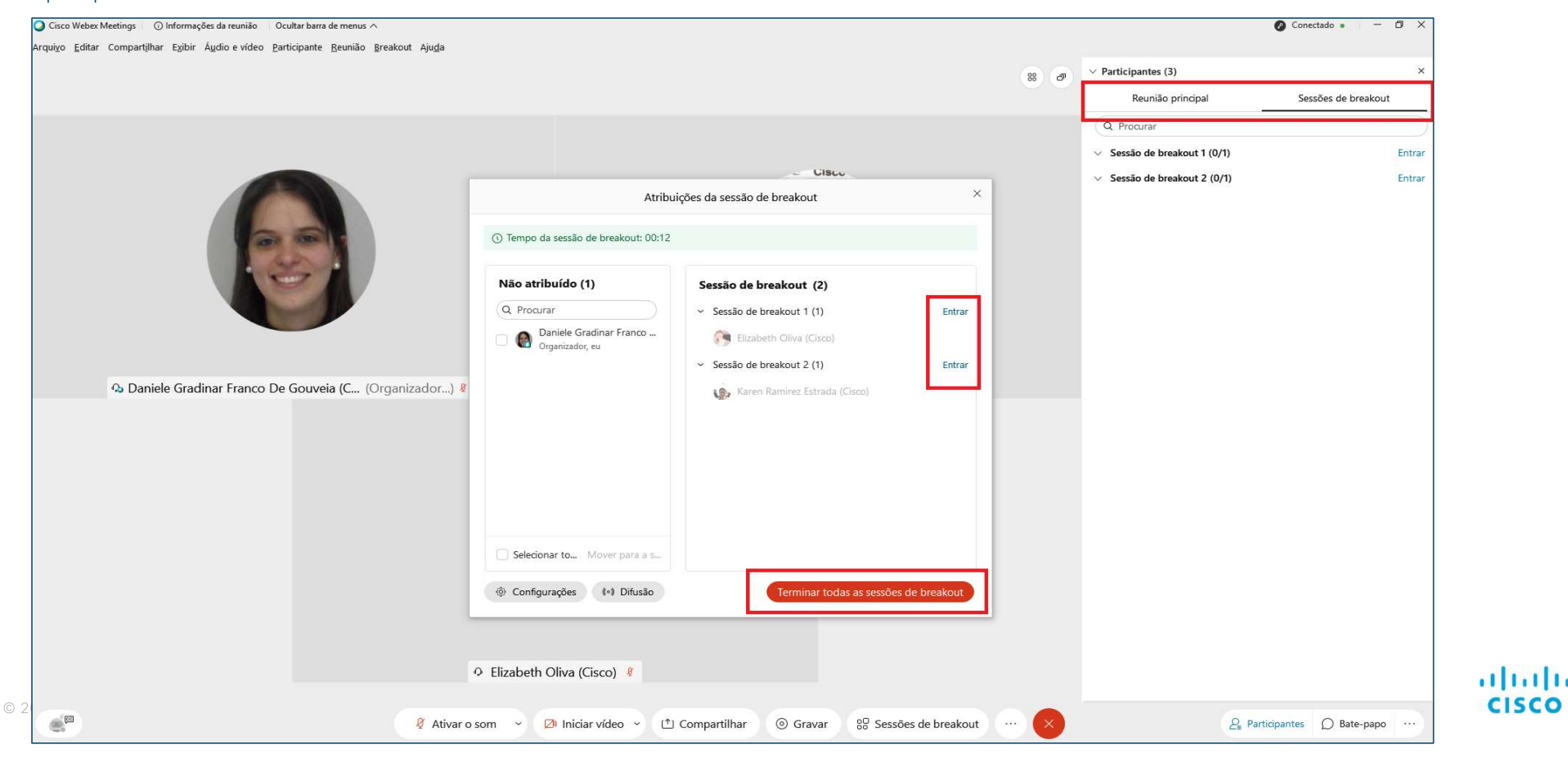

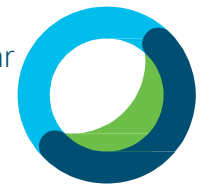

O Organizador poderá se comunicar com os participantes que estiverem nas sessões de breakout através de envio de mensagens. Para enviar uma mensagem da sessão principal às sessões de breakout, o Organizador deverá selecionar a

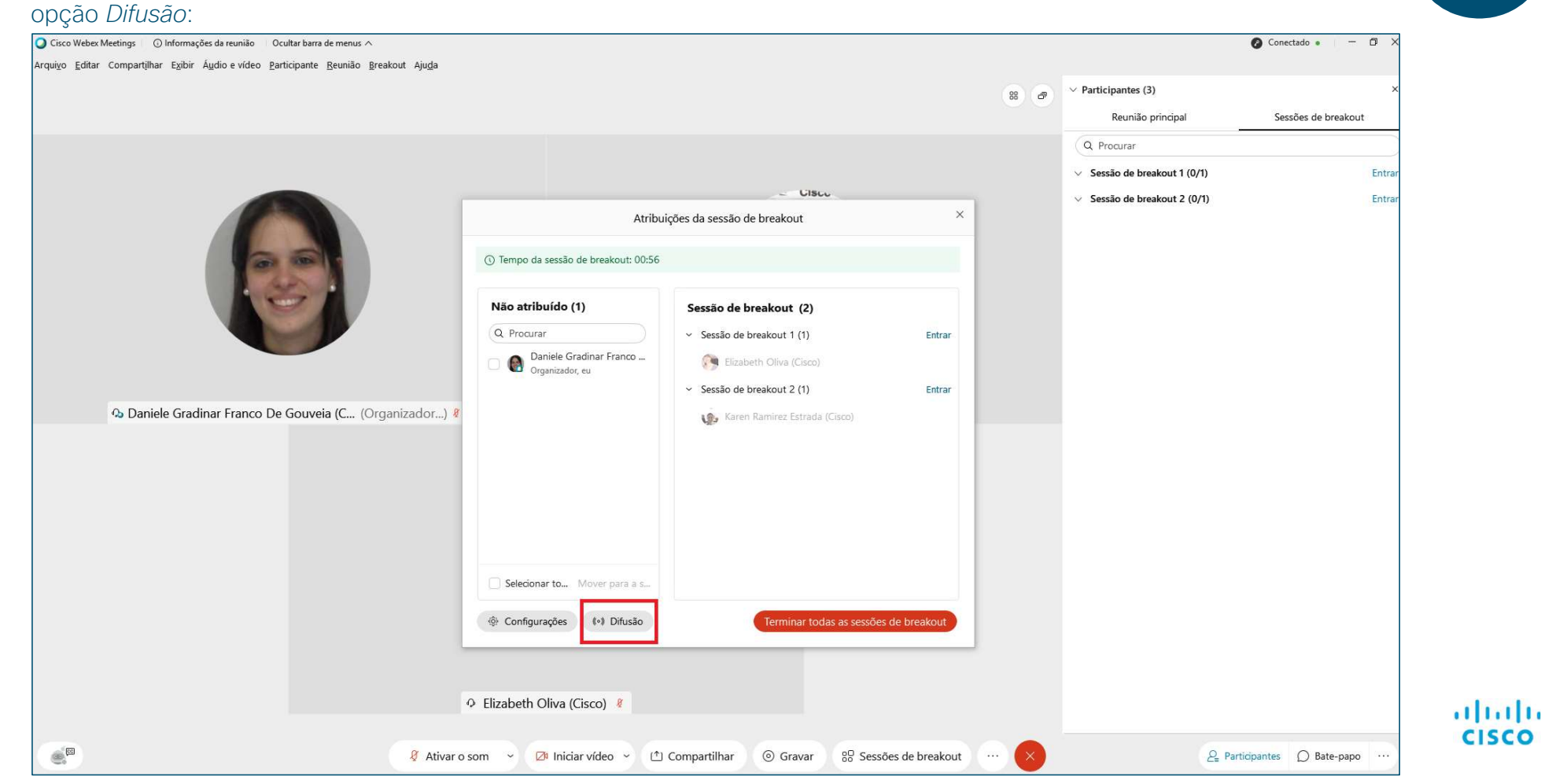

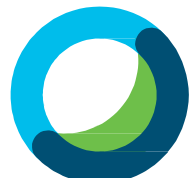

0

Poderá determinar para qual sessão e para quais participantes das sessões de breakout deseja enviar uma mensagem. Em seguida clique em *Enviar*.

|                                                        | Atribuições da sessão de breakout                                                                      | ×                                    | Atribuições da sessão de breakout ×                                                                                                    |             |                                     | Atribuições da sessão de breakout                                                                         |            |  |
|--------------------------------------------------------|----------------------------------------------------------------------------------------------------|--------------------------------------|----------------------------------------------------------------------------------------------------|-------------|-------------------------------------|----------------------------------------------------------------------------------------------------|------------|--|
| <ol> <li>Tempo da</li> </ol>                           | Difundir para todas as sessões de breakout                                                             | () Tempo da                          | Difundir para todas as sessões de breakout $\qquad \qquad \times$                                                                                              |             | () Tempo da                         | Difundir para todas as sessões de breakout $\qquad 	imes$                                                 |            |  |
| Não atrib<br>Q Procura                                 | Difundir para:<br>Todas as sessões<br>Todas as sessões<br>Sessão de breakout 1<br>Sessão de breakout 2 | Entrar Q Procura<br>Da Orç<br>Entrar | Difundir para:<br>Todas as sessões V<br>Digite uma mensagem de difusa<br>Todos os participantes V<br>Todos os participantes<br>Todos os co-organizadores e apr | Entrar      | Não atrib<br>Q Procura<br>Da<br>Orç | Difundir para:          Todas as sessões       V       Todos os participantes       V         Boa tarde!! | Entrar     |  |
| Selecionar                                             | Enviar Cancelar                                                                                        |                                      | Enviar Cancelar                                                                                                    |             | Selecionar                          | Enviar Cancelar                                                                                           |            |  |
| <ul> <li>Selectional</li> <li>Configuration</li> </ul> | ções (•) Difusão                                                                                       | eakout & Configura                   | ções (•) Difusão                                                                                                    | de breakout | الله Configuraç                     | ões (•) Difusão Terminar todas as sessões de                                                              | e breakout |  |

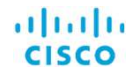

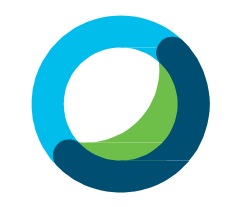

Os participantes das sessões de breakout também poderão se comunicar com o Organizador que receberá uma notificação conforme exibido abaixo.

O Organizador poderá entrar na sessão de breakout correspondente de forma imediata ao clicar em *Entrar agora* ou então poderá selecionar a opção *Entrar mais tarde* para poder entrar na sessão e breakout quando desejar.

| O convidado está pedindo ajuda                                                                                                | × |  |
|----------------------------------------------------------------------------------------------------|---|--|
| O participante <b>Elizabeth Oliva (Cisco)</b> da sessão de<br>breakout <b>Sessão de breakout 1</b> está pedindo sua<br>ajuda. |   |  |
| Entrar agora Entrar mais tarde                                                                                                |   |  |

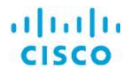

Ao entrar na sessão de breakout, os participantes poderão interagir por áudio, vídeo e também poderão compartilhar conteúdo. Além disso, poderão acompanhar quantos minutos ainda terão para permanecer na sessão de breakout.

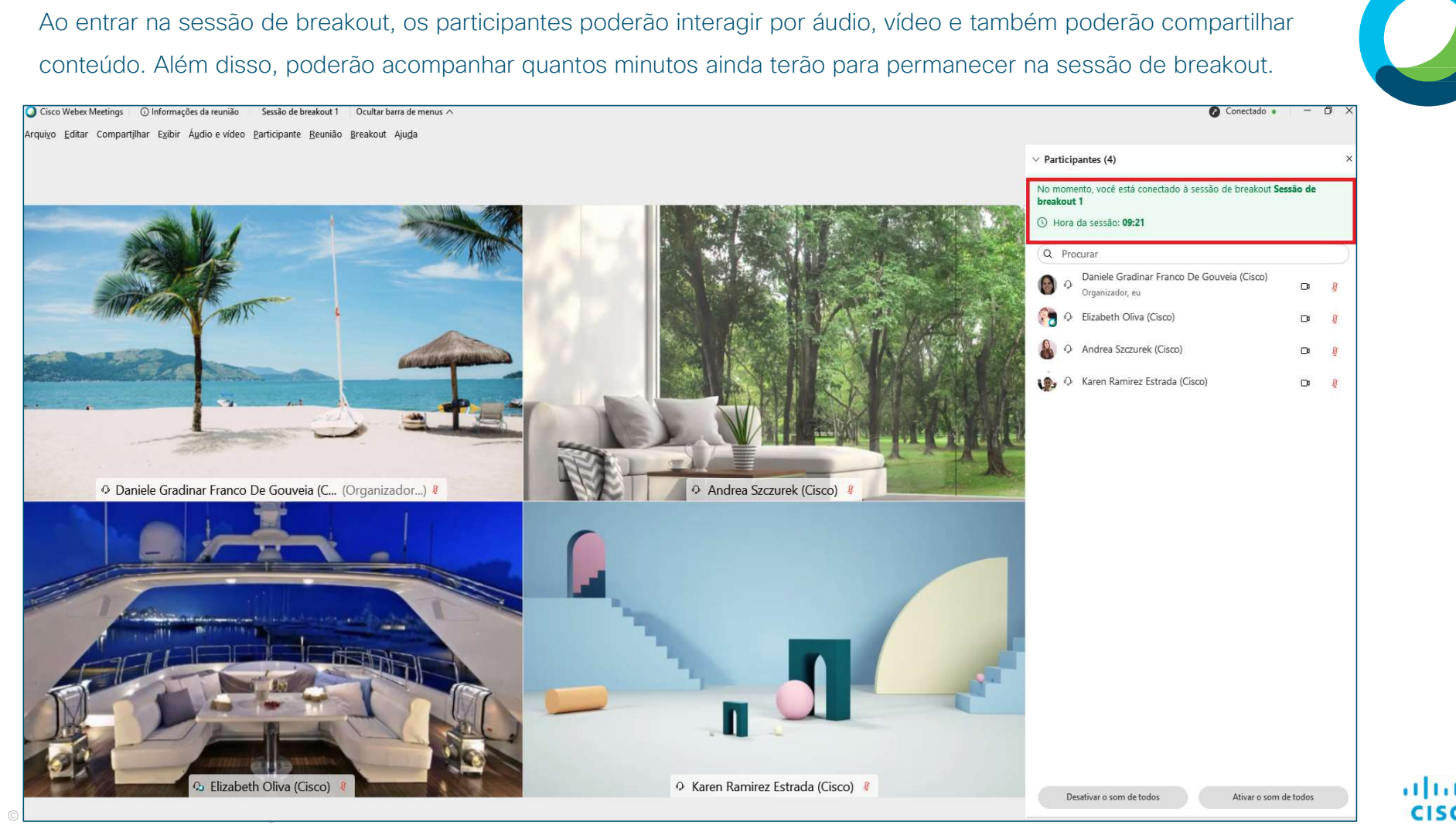

aluth

CISCO

O Organizador poderá acessar demais opções para monitorar as sessões de breakout através da opção *Breakout* no menu principal conforme exibido abaixo:

| Cisco Webex Meetings 🕜 Informações da reunião 🛛 Ocultar barra de menus 🔨                                                                                                    |                                                                                                    |                                                                                                    |                       | Conect                                                                                                    | ado 🔹 🚽 🗇 🗙                   |
|----------------------------------------------------------------------------------------------------|----------------------------------------------------------------------------------------------------|----------------------------------------------------------------------------------------------------|-----------------------|----------------------------------------------------------------------------------------------------|-------------------------------|
| Arquiyo Editar Compartilhar Egibir Audio e video Participante Reunião Breakout Ajuda<br>Atrar sessão de b<br>Inciar todas as<br>Pedir para que too<br>Atribuições da ses<br>Sari da sessão de<br>Mensagem de difu | reakout<br>sões de breakout<br>os <u>r</u> etornem<br>são de breakout<br>são de breakout<br>são Atribu                                                                                                    | jições da sessão de breakout                                                                                                    | 88 Ø                  | V Participantes (4)     Reunião principal     Sessi     Q. Procurar     Sessão de breakout 1 (1/1)     Elizabeth Oliva (Cisco) | ×<br>es de breakout<br>Entrar |
| ጭ Daniele Gradina                                                                                                    | <ul> <li>Tempo da sessão de breakout: 04:24</li> <li>Não atribuído (2)         <ul> <li>Q. Procurar</li> <li>Daniele Gradinar Franco<br/>Organizador, eu</li> <li>Martina Andrea Szczurek (Cisco)</li> </ul> </li> </ul> | Sessão de breakout (2)<br><ul> <li>Sessão de breakout 1 (1)</li> <li>Elizabeth Oliva (Cisco)</li> <li>Sessão de breakout 2 (1)</li> <li>Karen Ramirez Estrada (Cisco)</li> </ul> | Entrar<br>Ø<br>Entrar | <ul> <li>Sessão de breakout 2 (t/1)</li> <li>Karen Ramirez Estrada (Cisco)</li> </ul>                                          | Entrar                        |
|                                                                                                    | Selecionar to Mover para a s  Configurações (*) Difusão                                                                                                    | Terminar todas as sessõe                                                                                                    | s de breakout         |                                                                                                    |                               |

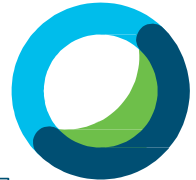

cisco

## Webex Meetings

## O que há de novo?

https://help.webex.com/pt-br/xcwws1/What-s-New-for-the-Latest-Versions-of-Webex-Meetings https://help.webex.com/pt-br/8a66jdb/Explore-the-40-9-In-Meeting-Experience https://help.webex.com/pt-br/n8dklav/Explore-Training-Capabilities-in-Webex-Meetings

© 2017 Cisco and/or its affiliates. All rights reserved. Cisco Confidential

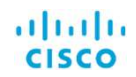